## Vejledning - ændring af pdf-viewer i Chrome

Tryk på pilen til højre for spørgsmålstegnet og vælg Om Internet Explorer

Logges på www.sampension.dk med Google Chrome, kan man være udsat for, at eventuelt print af dokumenter printes som et helt sort side.

Er du ude for dette, skal du ændre en indstilling i Google Chrome. Følg nedenstående vejledning:

- 1. Åbn Google Chrome.
- 2. I adresselinjen skrives "chrome://plugins" tryk Enter
- 3. Tryk på deaktiver ved Chrome PDF Viewer
- 4. Sæt hak i "Tillad altid" ved Adobe Flash

Det er ikke nødvendigt at gemme indstillingerne. De er gemt så snart Google Chrome lukkes og vil virke, når du har åbnet Chrome igen.

| 🔹 Plugins                        | ×                                                                                  |                              |                           |               |  |
|----------------------------------|------------------------------------------------------------------------------------|------------------------------|---------------------------|---------------|--|
| ← ⇒ C fi                         | chrome://plu                                                                       | igins                        |                           |               |  |
| version:                         |                                                                                    |                              |                           |               |  |
| Mappeplacering:                  | C:\Program Files (x86)\Google\Chrome\Application\40.0.2214.91\internal-nacl-plugin |                              |                           |               |  |
| Type:                            | PPAPI (i gang)                                                                     |                              |                           |               |  |
|                                  | <u>Deaktiver</u>                                                                   |                              |                           |               |  |
| MIME-typer:                      | MIME-type                                                                          | Beskrivelse                  | Filudvidelser             |               |  |
|                                  | application/x-nacl                                                                 | Native Client Executable     |                           |               |  |
|                                  | application/x-pnacl                                                                | Portable Native Client Execu | itable ,                  |               |  |
| Deaktiver T<br>Chrome PDF Viewer | ïllad altid<br>r                                                                   |                              |                           |               |  |
| Navn:                            | Chrome PDF Viewer                                                                  |                              |                           |               |  |
| Version:                         |                                                                                    |                              |                           |               |  |
| Mappeplacering:                  | C:\Program Files (x8                                                               | 86)\Google\Chrome\Applica    | tion\40.0.2214.91\pdf.dll |               |  |
| Туре;                            | PPAPI (i gang)                                                                     |                              |                           |               |  |
| (                                | Deaktiver                                                                          |                              |                           |               |  |
| MIME-type:                       | MIME-type                                                                          |                              | Beskrivelse               | Filudvidelser |  |
|                                  | application/pdf                                                                    |                              | Portable Document Format  | .pdf          |  |
|                                  | application/x-google                                                               | e-chrome-print-preview-pdf   | Portable Document Format  | .pdf          |  |

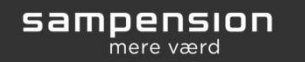

| Plugins                                   | ×                                                                                                    |                   |               |  |  |
|-------------------------------------------|----------------------------------------------------------------------------------------------------|-------------------|---------------|--|--|
| - → C fi                                  | Chrome://plugins                                                                                                    |                   |               |  |  |
| Plug                                      | ins                                                                                                    |                   |               |  |  |
| Plugins (7)                               |                                                                                                    |                   |               |  |  |
| Adobe Flash Player<br>Shockwave Flash 16. | (2 files) - Version: 16.0.0.305<br>0 r0                                                                                                    |                   |               |  |  |
| Navn:                                     | Shockwave Flash                                                                                                    |                   |               |  |  |
| Beskrivelse:                              | Shockwave Flash 16.0 r0                                                                                                    |                   |               |  |  |
| Version:                                  | 16.0.0.305                                                                                                    |                   |               |  |  |
| Mappeplacering:                           | C:\Users\gac\AppData\Local\Google\Chrome\User Data\PepperFlash\16.0.0.305\pepflashplaver.                                                                                                    |                   |               |  |  |
| Type:                                     | PPAPI (ikke i gang)                                                                                                    |                   |               |  |  |
|                                           | Deaktiver                                                                                                    |                   |               |  |  |
| MIME-typer:                               | MIME-type                                                                                                    | Beskrivelse       | Filudvidelser |  |  |
|                                           | application/x-shockwave-flash                                                                                                    | Shockwave Flash   | .swf          |  |  |
|                                           | application/futuresplash                                                                                                    | Shockwave Flash   | .spl          |  |  |
| Navn:                                     | Shockwave Flash                                                                                                    |                   |               |  |  |
| Beskrivelse:                              | Shockwave Flash 16.0 r0                                                                                                    |                   |               |  |  |
| Version:                                  | 16,0,0,305                                                                                                    |                   |               |  |  |
| Mappeplacering:                           | C:\Windows\system32\Macromed\Flash\NPSWF64_16_0_0_305.dll                                                                                                    |                   |               |  |  |
| Туре:                                     | NPAPI                                                                                                    |                   |               |  |  |
|                                           | <u>Deaktiver</u>                                                                                                    |                   |               |  |  |
| MIME-typer:                               | MIME-type                                                                                                    | Beskrivelse       | Filudvidelser |  |  |
|                                           | application/x-shockwave-flash                                                                                                    | Adobe Flash movie | swf           |  |  |
|                                           | application./futuresplash                                                                                                    | FutureSplash movi | e .spl        |  |  |
|                                           |                                                                                                    |                   |               |  |  |
|                                           | and the second second sec |                   |               |  |  |

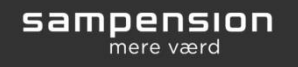